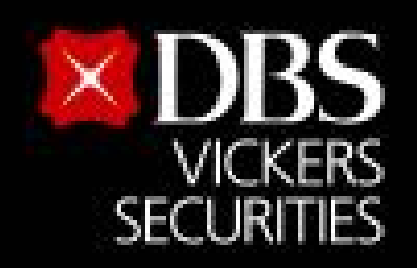

Live more,

Bank less

# วิธีการนำคาขายมาเป็นหลักประกัน

### ผ่านเว็บไซต์ https://www.dbsvitrade.com

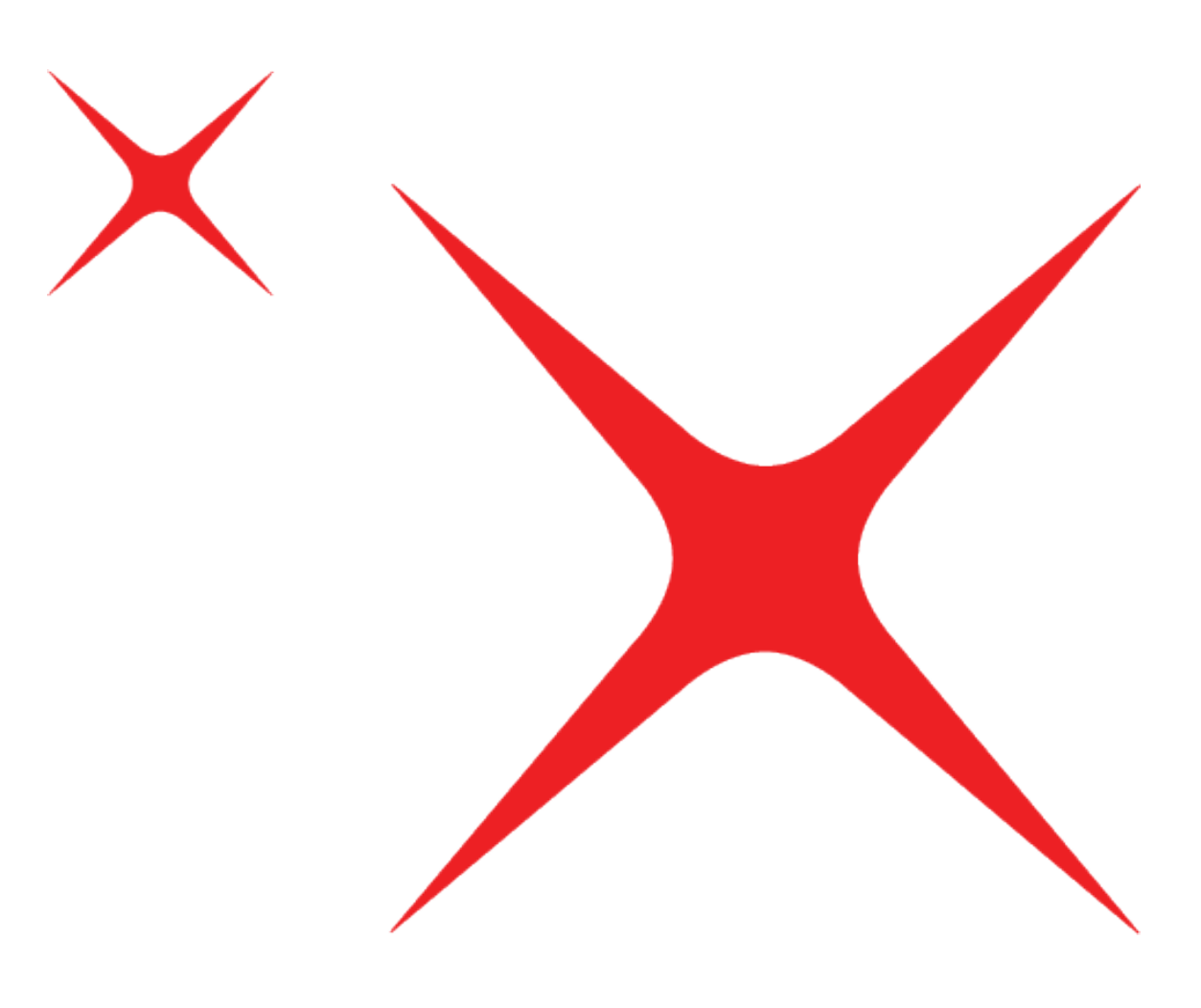

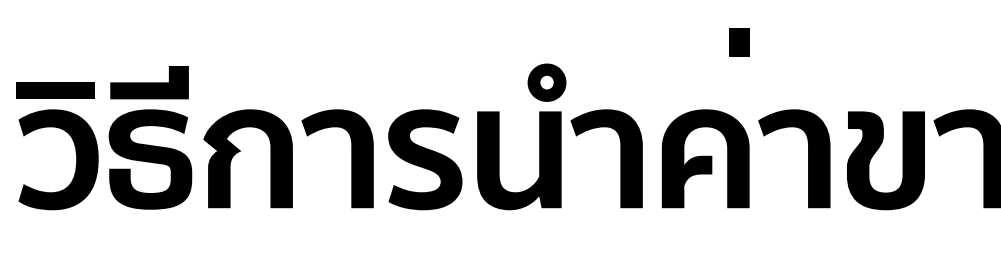

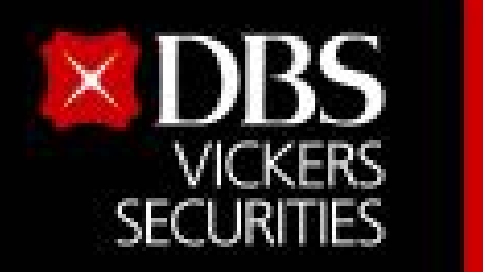

Live more,

Bank less

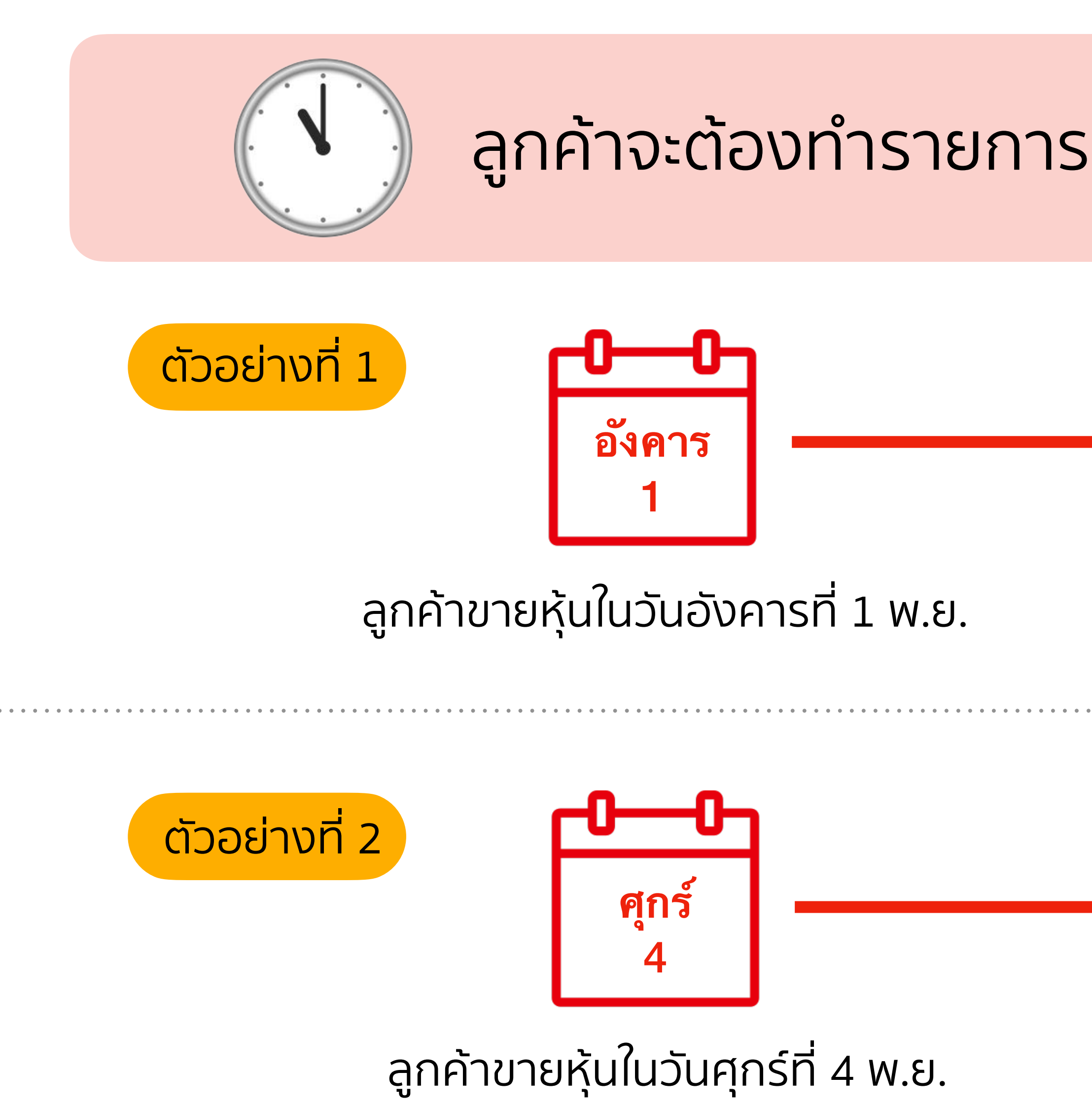

<u>หมายเหต</u> : วิธีนี้ไม่ได้เป็นการสมัครการหักเงินค่าขายเข้าเงินหลักประกันถาวร

## วิธีการนำคาขายมาเป็นหลักประกัน

### ้ลูกค้าจะต้องทำรายการ <mark>ไม่เกิน 11 โมงของ**วันทำการถัดไป**</mark>

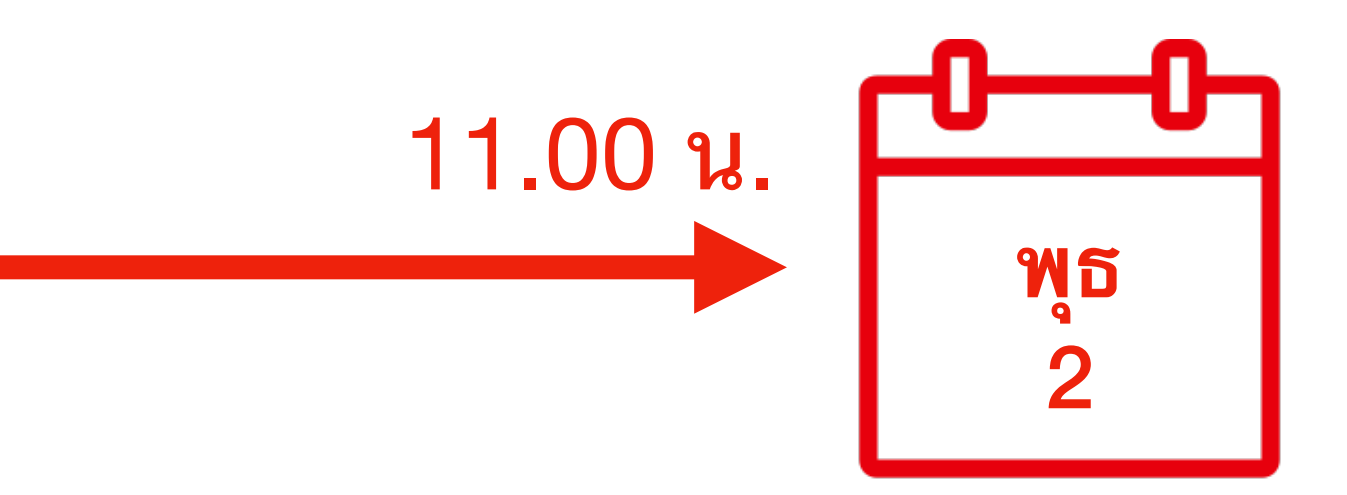

้ต้องทำรายการถอนเงิน**ไม่เกิน 11 โมง** ของวันพุธที่ 2 พ.ย.

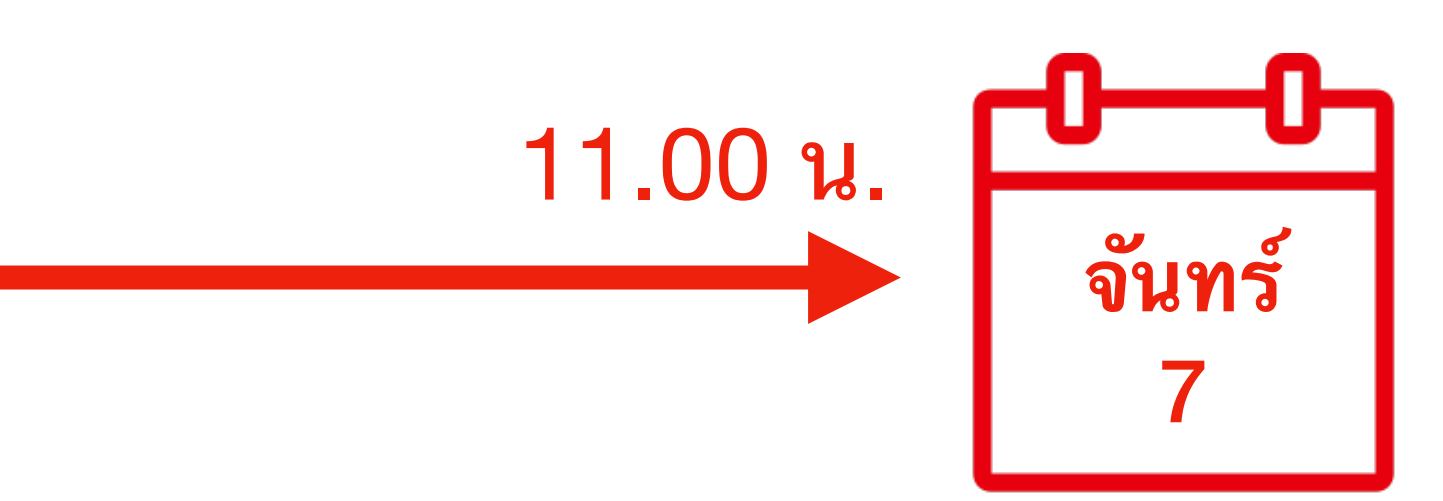

ต้องทำรายการถอนเงิน**ไม่เกิน 11 โมง** ของวันจันทร์ที่ 7 พ.ย.

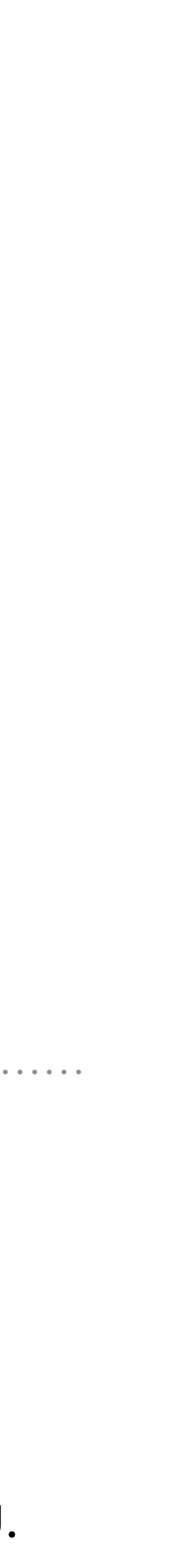

2

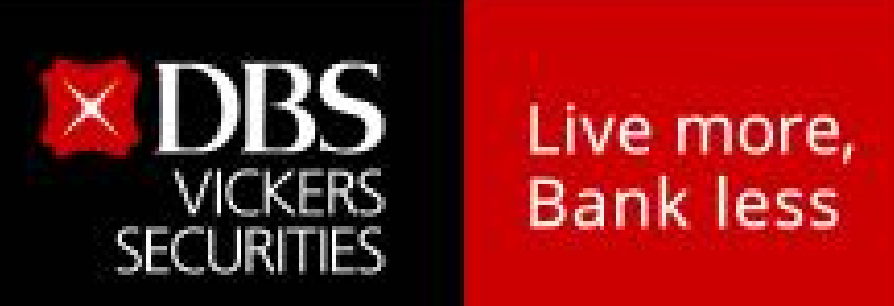

## วิธีการนำคาขายมาเป็นหลักประกัน

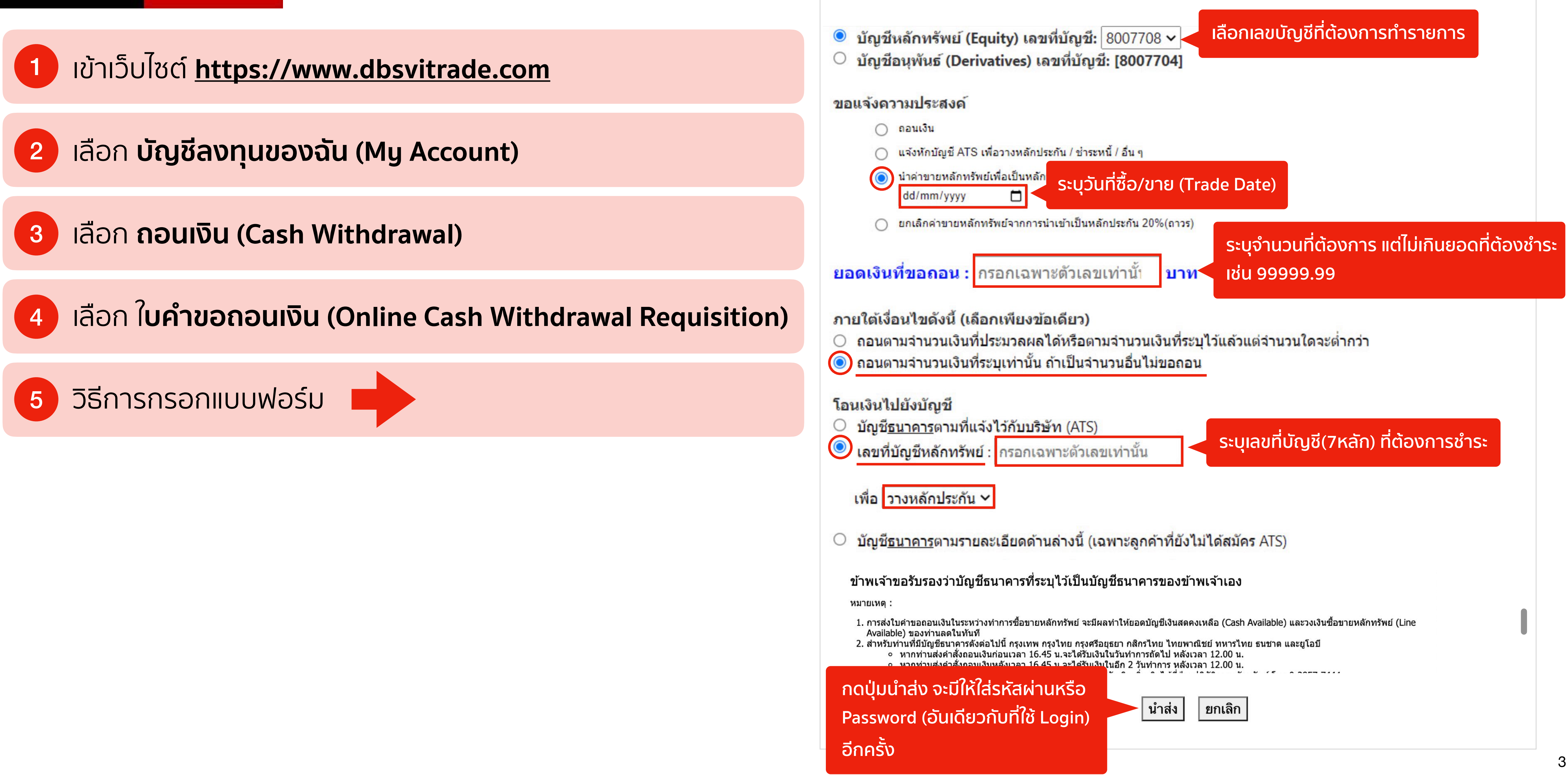